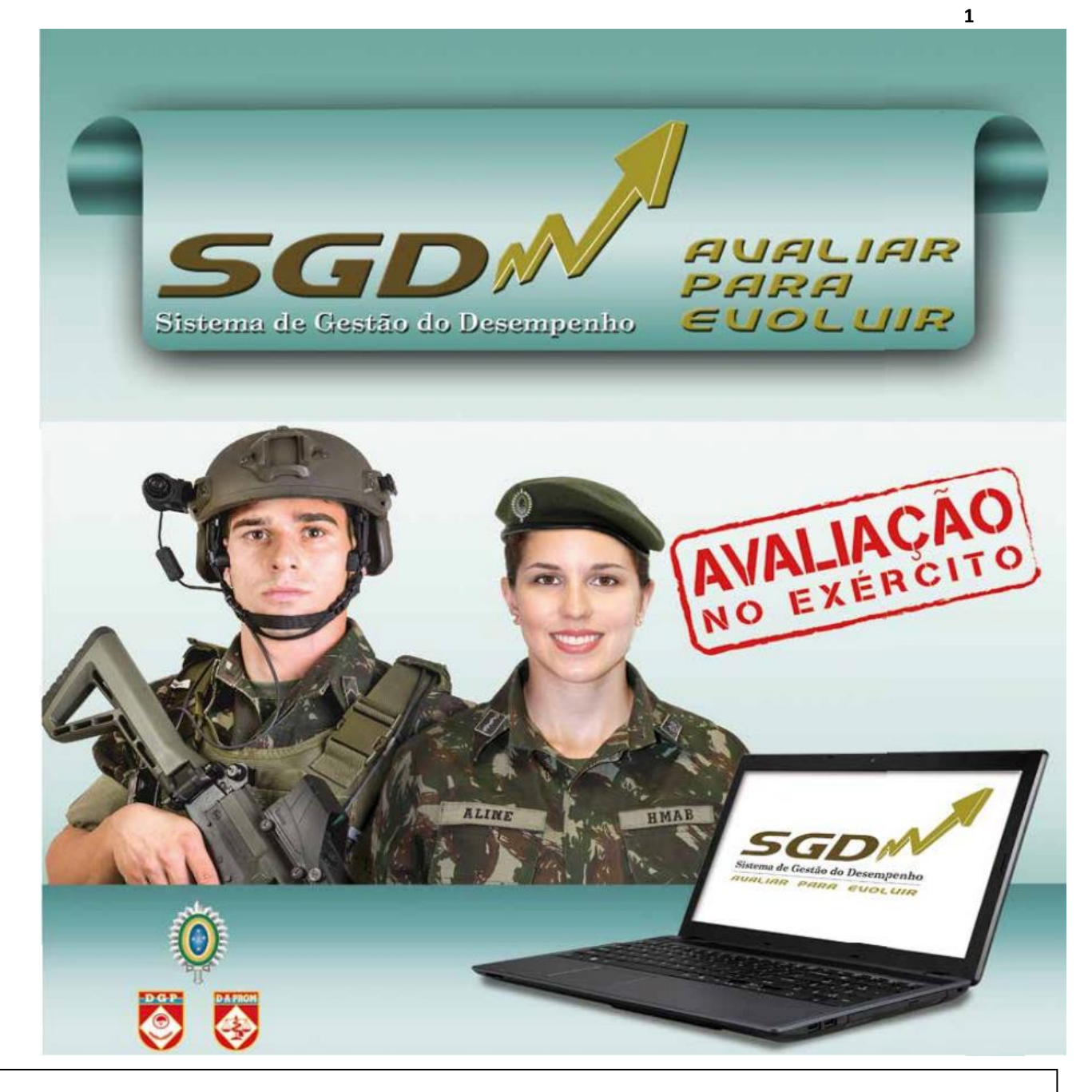

# CADERNO INFORMATIVO DO SGD

# O AVALIADOR

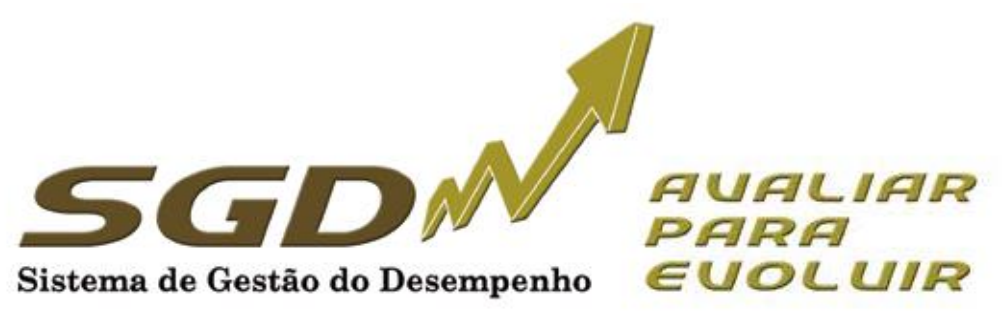

## ÍNDICE

| 1.  | Introdução3                                         |
|-----|-----------------------------------------------------|
| 2.  | Gerenciamento do desempenho4                        |
| 3.  | Conhecendo os perfis do Sistema5                    |
| 4.  | Acessando o Sistema                                 |
| 5.  | O avaliador vertical                                |
| 6.  | O avaliador lateral                                 |
| 7.  | O avaliador externo                                 |
| 8.  | O trabalho comum a todos os avaliadores7            |
| 9.  | Datas mais importantes do calendário de avaliação16 |
| 10. | Conclusão                                           |

#### 1. INTRODUÇÃO

Este documento tem por finalidade orientar os usuários (Avaliadores) do Sistema de Gestão do Desempenho.

A Avaliação do Desempenho é tarefa essencial em qualquer organização eficiente, sendo considerada como um dos indicadores da qualidade da gestão dos recursos humanos. O Exército Brasileiro dispõe de um sistema formal de avaliação desde 1973. Desde então, buscando sempre dispor de ferramentas modernas e alinhadas com as demandas da Força, essas ferramentas vêm sendo atualizadas. Em 2015, no contexto da Transformação do Exército, um novo sistema foi introduzido: o Sistema de Gestão do Desempenho (SGD).

O SGD tem por finalidade não só avaliar, mas gerenciar o desempenho profissional, buscando dois objetivos finalísticos: o primeiro, com foco nas pessoas, melhorar o desempenho profissional; e o segundo, centrado na organização, subsidiar os processos seletivos e de promoção do Exército.

O sucesso do sistema está diretamente relacionado com o profissionalismo dos avaliadores, que precisam estar preparados para analisar o comportamento de cada militar submetido à avaliação, de acordo com as competências propostas. Se os avaliadores não tiverem perfeito entendimento dos objetivos, dos conceitos e dos possíveis erros de avaliação, o SGD não será efetivo para a gestão do desempenho e para os diversos processos seletivos da Instituição.

Este documento tem objetivo meramente informativo, não se sobrepondo à legislação vigente e nem servindo como amparo legal para quaisquer postulações.

#### 2. GERENCIAMENTO DO DESEMPENHO

O Sistema de Gestão de Desempenho tem como principais agentes de condução e orientação desse gerenciamento:

- os órgãos de controle, formados pelo Departamento Geral do Pessoal, por meio da Diretoria de Avaliação e Promoções que, com sua visão estratégica, observa o sistema em sua totalidade, propondo soluções de âmbito individual e organizacional, aperfeiçoando o Sistema;

- o Avaliador, que acompanha o desempenho individual, identificando os pontos fortes e as necessidades de desenvolvimento;

- o Avaliado, foco das ações que visam ao desenvolvimento do desempenho; e

- o Homologador (Cmt/Ch/Dir), que acompanha o sistema de desempenho de sua OM, detectando o potencial que existe em sua força de trabalho e as possíveis ações corretivas para contribuir com o aprimoramento do desempenho.

O Gerenciamento do Desempenho, buscando a eficiência e eficácia, é composto por três dimensões:

a. **Diagnóstico Pessoal:** realizado anualmente, <u>é composto por duas partes</u>: a <u>ficha de</u> <u>Diagnóstico Pessoal</u> e a <u>Ficha de Autoavaliação (art. 18º e Anexo B da EB30-IR-60.007 - 2ª Edição)</u>. Deve ser preenchido no <u>início do período</u> de avaliação pelos avaliados, <u>antes da entrevista inicial.</u> As entrevistas também fazem parte deste diagnóstico e têm caráter preparatório, objetivando envolver o avaliado no processo de avaliação e estimular o relacionamento com seu avaliador, permitindo identificar oportunidades de desenvolvimento profissional.

b. **Avaliação Formativa**, realizada no primeiro semestre, com o objetivo de aperfeiçoar o desempenho funcional do militar. (§ 3º do art. 1 7 ° da EB30-IR-60.007 -2ª Edição).

c. **Avaliação Somativa**, realizada, normalmente, no segundo semestre e, em caráter excepcional, no primeiro semestre (avaliação escolar e missões no exterior), com a finalidade de subsidiar os diversos processos administrativos de pessoal, promoções e de seleções principalmente (alínea "b" do inciso II do art. 6° e § 4º do art. 1 7° da EB30-IR-60.007 - 2ª Edição).

No SGD, o militar é avaliado em competências básicas, comuns a todos os militares, e em competências específicas, que caracterizam o desempenho no posto, na graduação, no cargo ou na função desempenhada pelo militar.

As competências a serem avaliadas serão estabelecidas pela DA Prom e estarão já determinadas na Ficha de Avaliação (FA).

A avaliação de determinada competência é feita mediante a comparação do desempenho/comportamento do militar no período de avaliação com os descritores da competência. As competências específicas não previstas poderão ser avaliadas, desde que o Avaliador as tenha observado. A avaliação de militares matriculados em cursos presenciais nos Estabelecimentos de Ensino é diferenciada dos demais casos, levando em consideração a situação específica do discente (§ 2º do art. 4º, art. 5º, inciso II do § 1º do art. 21 e art. 41 da EB30-IR-60.007 - 2ª Edição). Há um caderno específico para a avaliação escolar.

O Desempenho Global (DG) retrata a percepção geral que o Avaliador tem do Avaliado. Após avaliar as competências básicas e específicas, o Avaliador pode classificar o Avaliado em três pautas: Superior, Adequado e Oportunidade de Melhoria, cabendo ao Homologador ratificar ou modificar o registro do Avaliador, bem como atribuir ou não o DG Alto Desempenho, respeitando o limite fixado no inciso I do § 2º do art. 60 da EB30-IR-60.007 - 2ª Edição-2017).

O SGD estabelece novos paradigmas, como o acesso online do subordinado à sua avaliação, com a finalidade precípua de orientar a melhoria de seu desempenho profissional, um dos objetivos fundamentais do SGD, favorecendo ainda um maior exercício da liderança pela participação do subordinado no processo.

O processo de Avaliação divide-se em:

#### • Quanto ao tipo do processo:

• **Formativo:** estruturada em competências básicas e específicas, com a finalidade de melhorar o desempenho do avaliado, conforme a Ficha de Avaliação (FA) Formativa do Desempenho (realizada no primeiro semestre do ano corrente).

• **Somativo**: estruturada em competências básicas e específicas, com a finalidade de subsidiar os diversos processos administrativos de pessoal (realizada no segundo semestre do ano corrente).

#### • Quanto ao tipo de avaliação (ambiente):

Interno: avaliar militar que serve ou está à disposição da OM.
 Externo: avaliar militar que não serve na OM.

#### • Quanto ao tipo hierárquico:

- Vertical: avaliador com Posto/Grad superior ao do avaliado.
- Lateral: avaliado e avaliador com mesmo Posto/Grad.

• **Escolar:** militar de carreira na condição de aluno dos cursos militares sendo avaliado por alunos e/ou instrutores.

• Asp Of: militar de carreira na condição de Aspirante a Oficial avaliado por superiores hierárquicos.

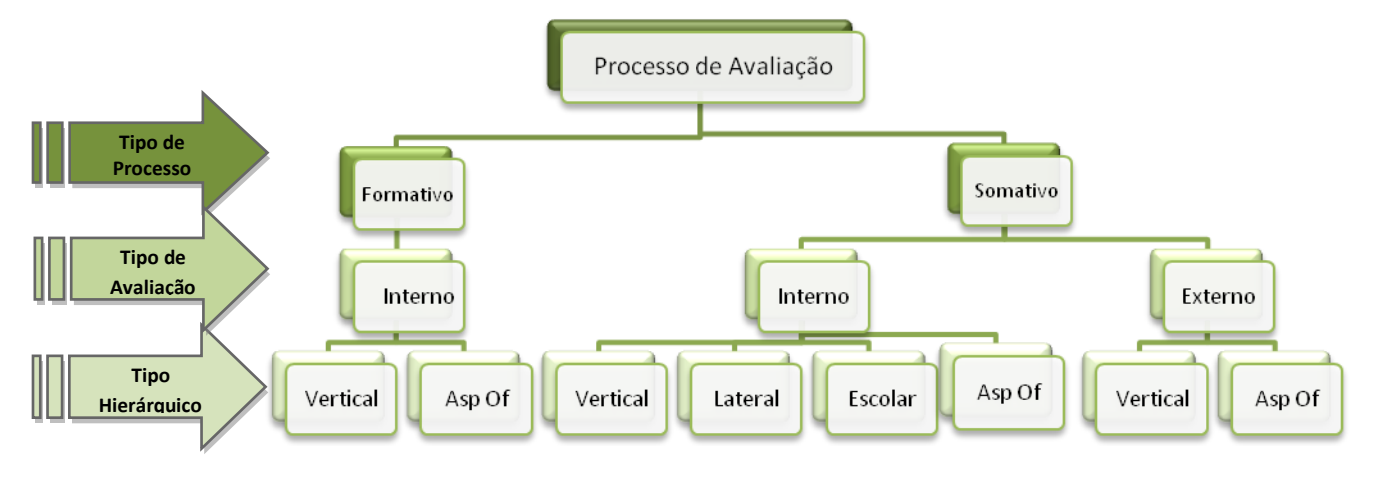

Figura 1 – O processo de Avaliação

#### 3. ACESSANDO O SISTEMA

Para acessar o sistema utilize o endereço <u>sgd.daprom.eb.mil.br</u>, fazendo *login* com o usuário e senha de acesso à página de Informações Pessoais do DGP.

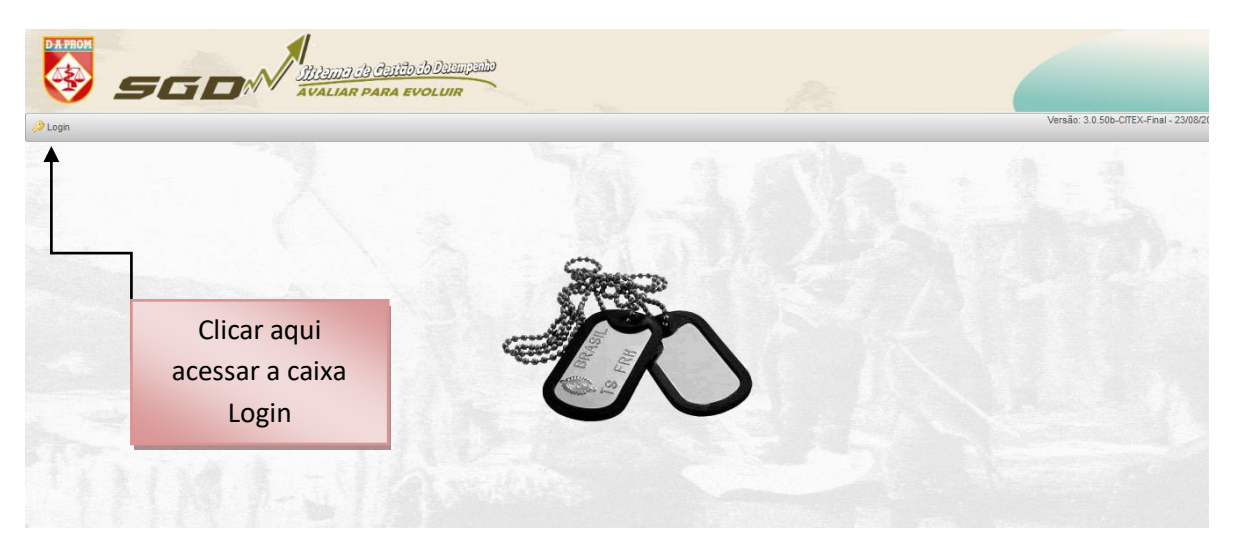

Figura 2 – Acessar a caixa Login

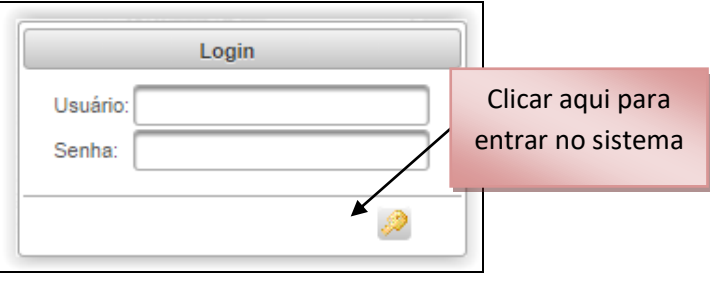

Figura 2A – Login

Para execução da avaliação serão criados perfis com o objetivo de enquadrar todos os militares que participarão do sistema. A cada perfil são atribuídas determinadas funcionalidades de acesso, de acordo com a responsabilidade de cada usuário.

Serão utilizados os seguintes perfis: Comandante, Homologador de Oficiais, Homologador de Praças, Homologador de Oficiais (por delegação), Homologador de Praças (por delegação), Gestor OM, Avaliador e Avaliado.

Os perfis Administrador, Auditor do Sistema e Auditor de Análise estarão disponíveis somente para a Diretoria de Avaliação e Promoções.

Ao realizar o *login*, confira no canto superior direito o nome de guerra, a OM e o perfil. Em princípio, todos os militares de 3º Sgt a Coronel terão, no mínimo, os perfis de AVALIADO e de AVALIADOR.

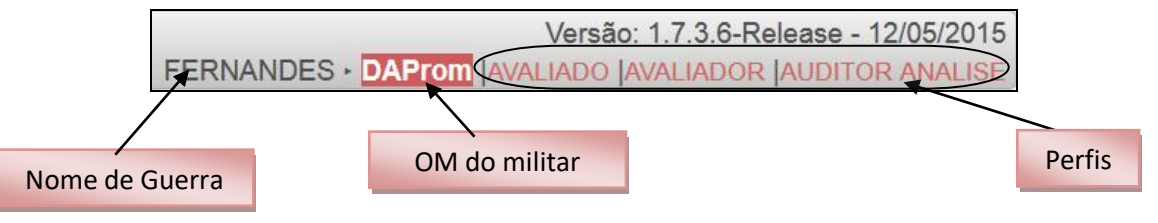

Figura 3 – Visualização do Perfil

#### 5. O AVALIADOR VERTICAL

A Avaliação Vertical será realizada por <u>militar de grau hierárquico superior ou mais antigo</u> que o Avaliado e possuidor de vínculo funcional direto ou indireto com o mesmo.

Nas avaliações Formativas Internas Verticais (FIV) e nas Somativas Internas Verticais (SIV), de vínculo funcional <u>direto</u>, será impositiva a avaliação de <u>todas</u> as competências básicas e específicas <u>previstas</u>, conforme o posto/graduação e a função/cargo desempenhado pelo Avaliado. As competências específicas <u>não previstas</u> poderão ser avaliadas, desde que o Avaliador as tenha observado.

As competências obrigatórias a serem avaliadas são estabelecidas pela DA Prom (§ 3º do art. 4º da EB30-IR-60.007 - 2ª Edição) e já estarão identificadas nas fichas de avaliação.

Nas avaliações FIV/SIV, de <u>vínculo funcional indireto</u>, o Avaliador <u>poderá selecionar as</u> <u>competências básicas e específicas</u> a serem avaliadas, <u>não havendo a obrigatoriedade de se avaliar todas as</u> <u>competências</u> (art. 21 da EB30-IR-60.007 - 2ª Edição).

Os Avaliadores no processo de avaliação vertical podem ser (§ 3º do art. 21 da EB30-IR-60.007 - 2ª Edição):

a) Oficiais e subtenentes de carreira e da ativa;

b) Prestadores de tarefa por tempo certo (PTTC) ou designados para o serviço ativo (DSA), quando estritamente necessário, e a critério do seu respectivo Cmt/Ch/Dir OM; e

c) Oficiais temporários, quando estritamente necessário, e a critério do seu respectivo Cmt/Ch/Dir OM, desde que possua, no mínimo, 1 (um) ano de tempo de efetivo serviço na Força, desconsiderados os períodos passados em cursos/estágios de formação.

O Avaliador vertical, ao tomar conhecimento da relação de Avaliadores e Avaliados de sua OM, deverá, acessando o Programa de avaliação (Prog Avl):

a) certificar-se de que todos os militares previstos na relação divulgada (publicada em BI) para serem seus avaliados estejam inseridos no Prog Aval; e

b) caso existam divergências entre a relação divulgada e o Prog Aval, procurar o Gestor OM para a devida correção.

#### 6. O AVALIADOR LATERAL

O avaliador lateral está inserido no processo da Avaliação Somativa Interna Lateral (SIL). Este processo é constituído por <u>militares de mesmo posto ou graduação do Avaliado, não</u> tendo a necessidade de <u>considerar o vínculo funcional</u> entre as partes, <u>mas é recomendável que seja realizada entre militares de mesmo nível funcional</u> e que tenham condições de observar o desempenho. Ainda, considera-se fundamental que entre ambas as partes haja efetiva oportunidade de interação em suas atividades profissionais (art. 35 da EB30-IR-60.007 - 2ª Edição).

O Avaliador Lateral deverá utilizar como parâmetro todas <u>as competências básicas e específicas</u> <u>obrigatórias</u>, de acordo com o posto/graduação do Avaliado, podendo avaliar outras competências, desde que as tenha observado.

Os procedimentos a serem adotados pelo Avaliador Lateral são:

a) acessar o Prog Avl, disponível na Internet, obtendo conhecimento dos militares a serem avaliados;

b) realizar a Avaliação Lateral, e encaminhá-la ao Homologador. Após homologada a FA, o resultado da avaliação <u>não</u> será disponibilizado aos Avaliadores nem Avaliados, sendo de <u>uso exclusivo da</u> <u>DA Prom</u>.

**Obs:** O Avaliador Lateral <u>não</u> terá acesso ao Diagnóstico Pessoal de seus avaliados e <u>não</u> precisará realizar a entrevista inicial, de acompanhamento e de aprimoramento (art. 36, 37 e 38 da EB30-IR-60.007 - 2<sup>a</sup> Edição).

#### 7. O AVALIADOR EXTERNO

O avaliador externo está inserido no processo de Avaliação Somativa Externa Vertical (SEV).

O avaliador vertical externo de vínculo funcional **direto** (como Cmt/Ch/Dir OM do avaliado) deverá avaliar todas as competências básicas e específicas **obrigatórias** e será facultada a escolha de quaisquer competências específicas, desde que as tenha observado (art. 47 da EB30-IR-60.007 - 2ª Edição).

O avaliador vertical externo de vínculo funcional **indireto** selecionará as competências básicas e específicas que tenha condições de observar no desempenho do Avaliado.

A entrevista inicial, a de acompanhamento e a de aprimoramento são **facultativas** na Avaliação Externa, sendo os demais passos do processo de avaliação externa idênticos aos da Avaliação Vertical Interna.

Para realizar uma Avaliação Externa, o avaliador acionará o seu Gestor OM que, após aprovação do Cmt/Ch/Dir OM, importará da Base de Dados Corporativos de Pessoal (BDCP) o militar a ser avaliado, incluindo-o no universo de avaliação.

O Cmt/Ch/Dir OM do Avaliado deverá ser informado que o militar será avaliado, externamente, por militar de outra OM, analisar a pertinência da Avaliação Externa e, caso aprove, determinar a publicação em

BI, para o devido controle (art. 50 da EB30-IR-60.007 - 2ª Edição).

Na Avaliação Externa, não será executada a Avaliação Formativa (1º semestre), apenas a Avaliação Somativa (2º semestre).

**Obs:** a Avaliação Externa poderá ser realizada, de forma facultativa, por oficial ou praça que, por vínculos funcionais, permanentes ou temporários, diretos ou indiretos, tenham condições de se manifestar sobre o desempenho do militar a ser avaliado.

#### 8. O TRABALHO COMUM A TODOS AVALIADORES

A Avaliação tem início tão logo o Processo seja disponibilizado pelo Gestor da OM.

O Avaliador deve registrar suas observações e os fatos relevantes do desempenho do Avaliado, podendo utilizar o programa de avaliação para isso (art. 52 da EB30-IR-60.007 - 2ª Edição).

Ao proceder sua análise, o Avaliador deverá ater-se ao ano de avaliação, evitando considerar fatos, atividades, comportamentos e desempenho de seus Avaliados em períodos anteriores.

Abaixo constam as etapas que o avaliador deve seguir para realizar uma avaliação criteriosa:

#### a. <u>Realizar a Entrevista Inicial (art. 23 da EB30-IR-60.007 - 2ª Edição)</u>

Logo após a realização do Diagnóstico Pessoal pelos Avaliados, o Avaliador realizará uma entrevista inicial, a fim de difundir orientações sobre o SGD, esclarecendo os critérios de avaliação e definindo objetivos relativos ao desempenho profissional. O principal objetivo dessa entrevista é de estabelecer um canal de comunicação entre Avaliador e Avaliado, essencial ao processo de avaliação. A <u>entrevista inicial será facultativa</u> nas <u>avaliações SEV e Escolar (SIE)</u>; e <u>não será realizada na avaliação Lateral (SIL)</u>. O prazo para a realização da entrevista inicial é de 10 Mar a 31 Maio (Anexo "A" da EB30-IR-60.007 - 2ª Edição).

b. <u>Realizar a entrevistas de Acompanhamento</u> (art. 24 da EB30-IR-60.007 - 2ª Edição)

Durante o período de observação da Avaliação Formativa, poderão ser marcadas entrevistas de acompanhamento, por iniciativa do Avaliador ou do Avaliado, com a finalidade de se orientar o Avaliado sobre o seu desempenho.

#### c. <u>Registrar os observações sobre o avaliado (art. 52 da EB30-IR-60.007 - 2ª Edição)</u>.

Durante todo período de avaliação, o avaliador poderá registrar observações sobre o avaliado, utilizando o próprio sistema informatizado, bastando acessar o menu a seguir:

|                   | botões (c                                | Clique aqui para listar<br>oluna da esquerda) para visualizar as avaliações a s | as avaliações que eu<br>erem feitas. 🕕 | u tenho de fazer: 🕒      |                               |  |
|-------------------|------------------------------------------|---------------------------------------------------------------------------------|----------------------------------------|--------------------------|-------------------------------|--|
|                   | Processo                                 | o(s) em que o Sr(a) figura como avaliador                                       |                                        | ОМ                       | Número de Avaliado            |  |
| 0                 | SEV-04                                   | 5187/2015-2                                                                     |                                        | 11º GAAAe                | Clicar aqui para              |  |
| 0                 | SIV-045187/2014-12<br>FIV-045187/2014-11 |                                                                                 |                                        | DAProm                   | rogistrar Obs                 |  |
| 0                 |                                          |                                                                                 | DAProm                                 |                          | registral Obs                 |  |
| 0                 | FIV-045                                  | 187/2014-10                                                                     | DAProm                                 |                          | 2                             |  |
| 1                 |                                          | AVALIADO                                                                        | Vínculo<br>FUNCIONAL                   | STATUS                   | AÇÕES                         |  |
|                   | 4                                        | Cel IBRAHIM                                                                     | Direto                                 | Finalizada pelo Avaliado |                               |  |
|                   | 5                                        | Ten Cel MARCELO                                                                 | Indireto                               | Não iniciada             | 0                             |  |
| FIV-045187/2014-3 |                                          | 187/2014-3                                                                      |                                        | ✓ Avaliar                |                               |  |
|                   |                                          | 10 S                                                                            | In A Registrar Fato Observice          | rvado (FO)               |                               |  |
|                   |                                          |                                                                                 | 12.00                                  | IN Encaminhar para Ho    | mologação                     |  |
|                   |                                          |                                                                                 |                                        | A Observaçãos do Han     | nologador (Aval somo um todo) |  |

Figura 7 – Registrar Fato Observado (passo 1)

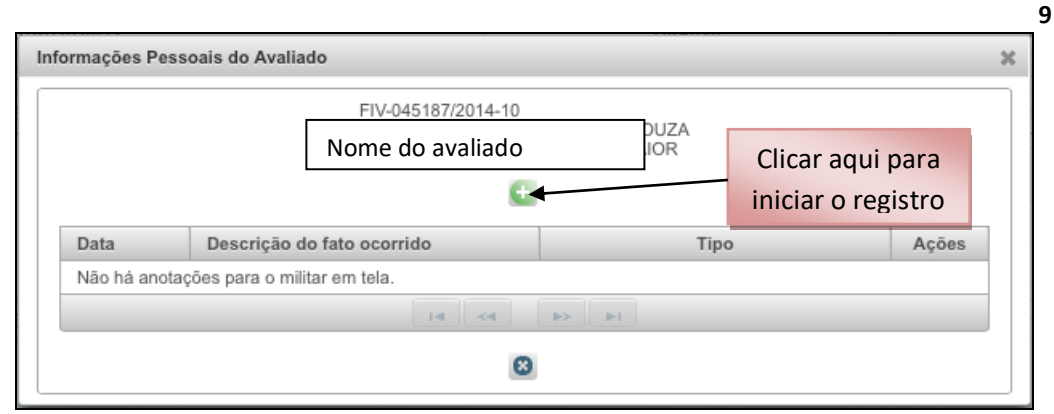

Figura 8 - Realizar Avaliação - Registrar observações (passo 2)

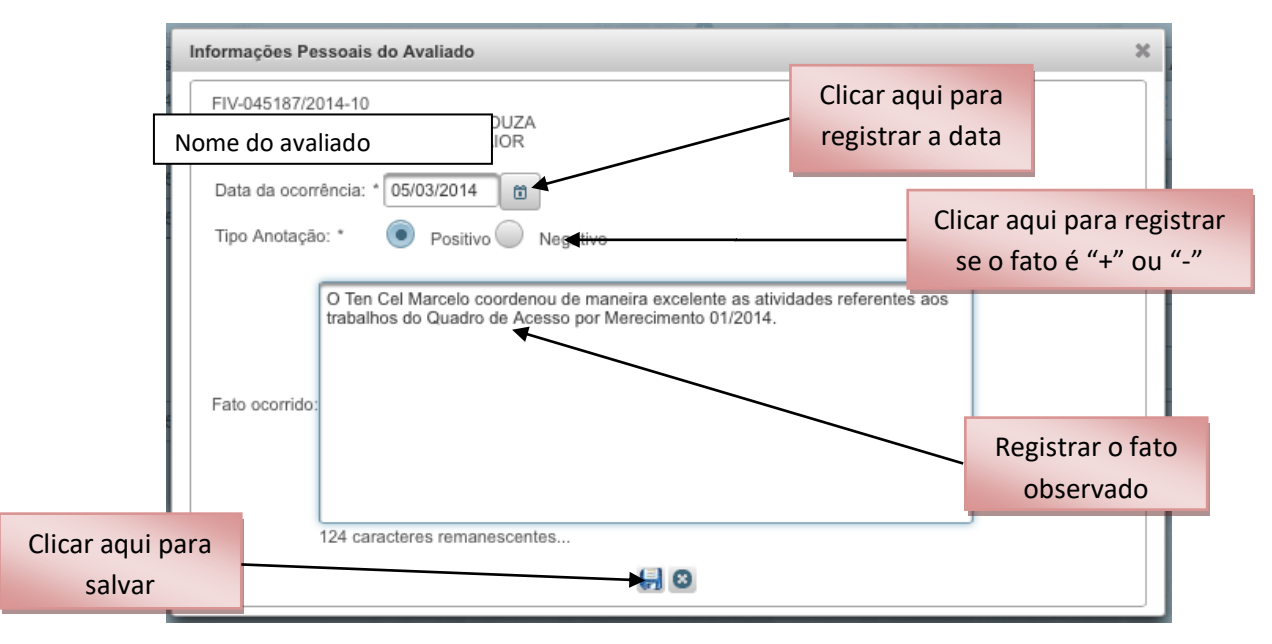

#### Figura 9 - Realizar Avaliação - Registrar observações (passo 3)

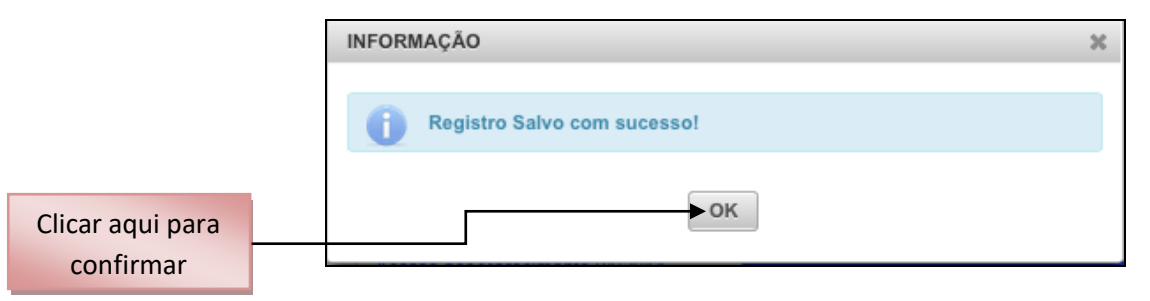

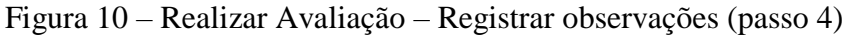

| Informações Pess | formações Pessoais do Avaliado 🕺                                                                                                    |      |                  |  |  |  |
|------------------|----------------------------------------------------------------------------------------------------|------|------------------|--|--|--|
|                  | FIV-045187/2014-10                                                                                                    |      |                  |  |  |  |
| Data             | Descrição do fato ocorrido                                                                                                    | Тіро | Ações            |  |  |  |
| 05/03/2014       | O Ten Cel Marcelo coordenou de<br>maneira excelente as atividades<br>referentes aos trabalhos do Quadro de<br>Acesso por Merecimento 01/2014.           | •    | r 🗇              |  |  |  |
| 09/04/2014       | O Ten Cel Marcelo deixou de<br>apresentar documentação dentro do<br>prazo previsto, sem no entanto,<br>comprometer externamente o trabalho<br>da seção. |      | <i>*</i> <b></b> |  |  |  |
|                  |                                                                                                    |      |                  |  |  |  |
|                  | 8                                                                                                    |      |                  |  |  |  |

#### *d. <u>Realizar a Entrevista de Aprimoramento</u> (art. 29 da EB30-IR-60.007 - 2ª Edição)*

No início do período de observação da avaliação Somativa Interna Vertical (2º semestre), o Avaliador direto deverá realizar uma entrevista de aprimoramento com seus Avaliados, com o objetivo de difundir as observações realizadas durante a Avaliação Formativa, a fim de reforçar os pontos fortes e possibilitar a correção de aspectos a serem desenvolvidos. O prazo para a realização da entrevista inicial é de 1º Jun a 15 Set (Anexo "A" da EB30-IR-60.007 - 2ª Edição).

#### e. <u>Realizar a Avaliação</u>

A avaliação pode ser iniciada imediatamente ou no momento mais oportuno para o avaliador, devendo-se atentar para o período adequado para observar o desempenho do avaliado. É necessário, no entanto, que seja realizada de acordo com o calendário do respectivo processo (Formativo ou Somativo).

Para iniciar, o Avaliador deve acessar o menu: Avaliação > Realizar Avaliação

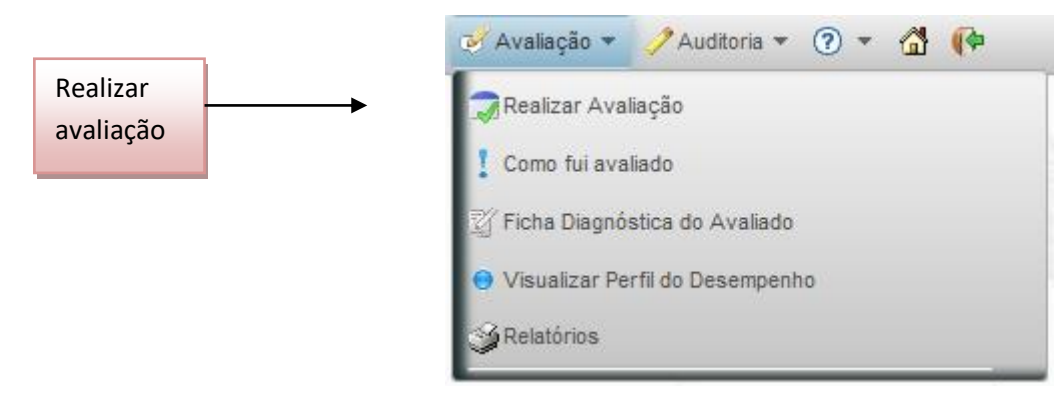

Figura 12 - Menu "Realizar Avaliação"

Serão exibidos todos os Processos sob responsabilidade de determinado Avaliador.

|                                                                      | <b>AVALI</b><br>Clique aqui para listar as       | AR MILITARES<br>avaliações que eu tenho de fazer:                  | Listar<br>avaliacões |
|----------------------------------------------------------------------|--------------------------------------------------|--------------------------------------------------------------------|----------------------|
|                                                                      | Figura 13 – Real                                 | izar Avaliação (passo 1)                                           |                      |
| Clicar aqui para<br>ver os Avaliados<br>Clique aqui para listar as a |                                                  | AR MILITARES<br>avaliações que eu tenho de fazer: 🕒<br>m feitas. 💿 |                      |
|                                                                      | Processo(s) em que o Sr(a) figura como avaliador | OM                                                                 | Número de Avaliados  |
| 0                                                                    | SIV-045187/2016-22                               | DAProm                                                             | 1 🛵                  |
| 0                                                                    | SIV-045187/2016-11                               | DAProm                                                             | 1 📐                  |

#### Figura 14 – Realizar Avaliação (passo 2)

| Militar(es) a<br><mark>ser(em)</mark> avaliados |                    | AVAI<br>Clique aqui para listar a | AVALIAR MILITARES<br>Clique aqui para listar as avaliações que eu tenho de fazer: 🗈 |                           | Clicar aqui para<br>mostrar o menu |  |
|-------------------------------------------------|--------------------|-----------------------------------|-------------------------------------------------------------------------------------|---------------------------|------------------------------------|--|
|                                                 | Processo(s) em o   | que o Sr(a) figura como avaliador | erem ieitas.                                                                        | ОМ                        | Número de Avaliados                |  |
| SIV-045187/2016-22                              |                    |                                   | DAProm                                                                              | 1 🔥                       |                                    |  |
| 0                                               | SIV-045187/2016-11 | I                                 |                                                                                     | DAProm                    | 1 📐                                |  |
|                                                 |                    | ADO                               | Vinculo<br>FUNCIONAL                                                                | STATUS                    | AÇÕES                              |  |
|                                                 | Cap A              | LAN                               | Direto                                                                              | Liberada para Homologação | ¢0                                 |  |

#### Figura 15 - Realizar Avaliação (passo 3)

| ue no | <b>AVALIAR MILITARES</b><br>Clique aqui para listar as avaliações que eu tenho de faze<br>nos botões (coluna da esquerda) para visualizar as avaliações a serem feitas. |                                           |                      |               | Clicar aqui<br>avaliar o m | para<br>nilitar | ř.             |
|-------|----------------------------------------------------------------------------------------------------|-------------------------------------------|----------------------|---------------|----------------------------|-----------------|----------------|
|       | Processo                                                                                                    | o(s) em que o Sr(a) figura como avaliador |                      | OM            | seleciona                  | ado             | o de Avaliados |
| 0     | SIV-0451                                                                                                    | 87/2014-12                                |                      | DAProm        |                            | $\overline{\ }$ | 3              |
| 0     | FIV-0451                                                                                                    | 87/2014-11                                |                      | DAProm        |                            |                 | 3              |
| 0     | FIV-0451                                                                                                    | 87/2014-10                                |                      | DAProm        |                            |                 | 2              |
| ģ     |                                                                                                    | AVALIADO                                  | Vínculo<br>FUNCIONAL | STATUS        |                            |                 | AÇÕES          |
| - 6   | 4                                                                                                    | Cel IBRAHIM                               | Direto               | Não iniciada  |                            |                 | °0             |
| (     | 5                                                                                                    | Ten Cel MARCELO                           | Indireto             | ✓ Avaliar     |                            |                 |                |
| 0     | FIV-0451                                                                                                    | 87/2014-3                                 |                      |               | ato Observado (FO)         |                 | F              |
|       |                                                                                                    | and the second second second              |                      | IN Encaminhar | r para Homologação         |                 |                |
|       |                                                                                                    |                                           | 883434               | A Observaçõe  | s do Homologador (A        |                 | m todo)        |

Figura 16 – Realizar Avaliação

Ao clicar em "Avaliar", será apresentada a Ficha de Avaliação do Desempenho (FA), onde constam informações sobre o Processo, o Avaliado e as Competências. Operações para

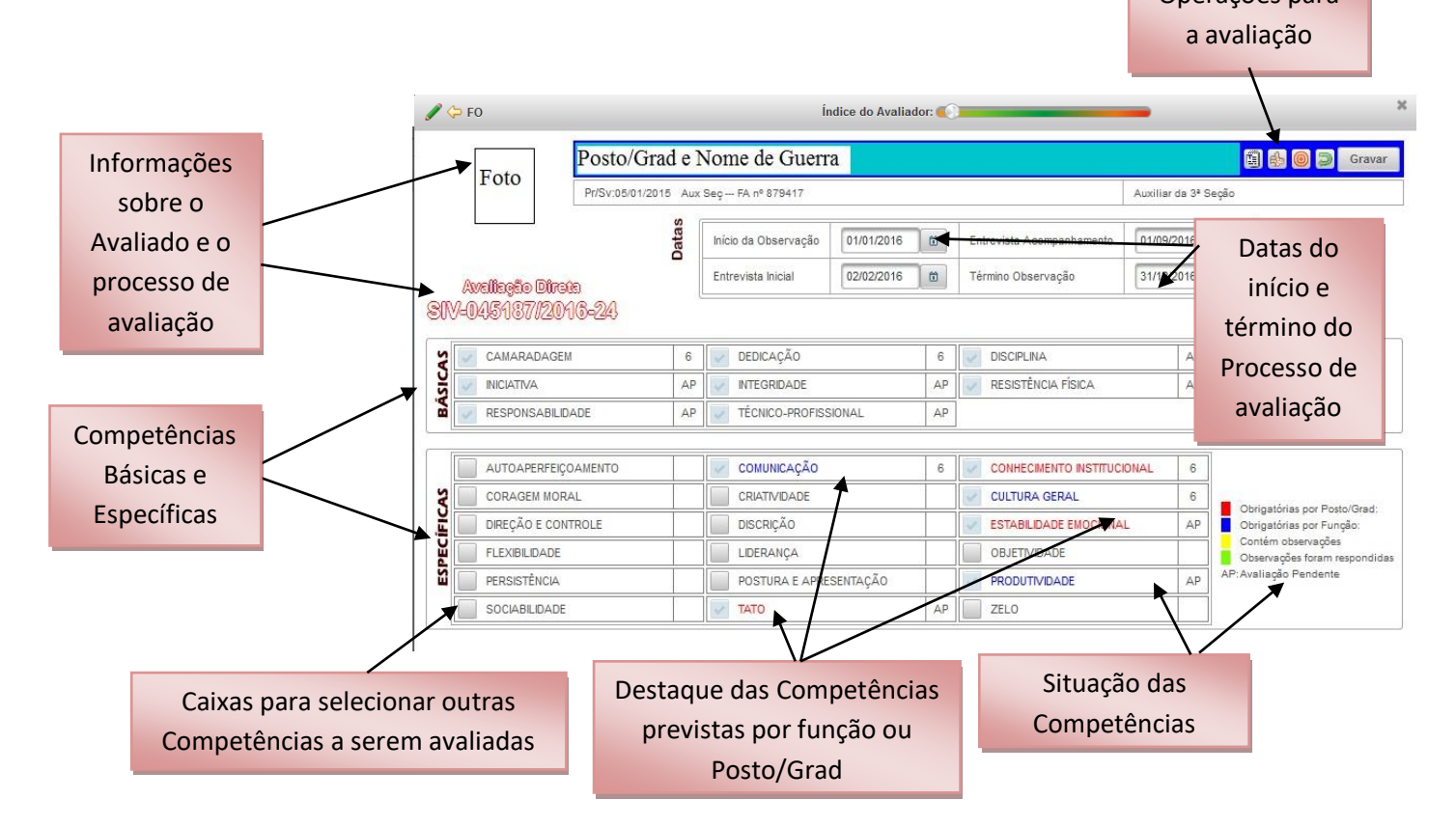

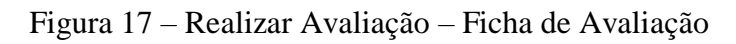

### f. Entendendo a FICHA DE AVALIAÇÃO (FA)

• Datas do Processo: o sistema sugere o período de observação do avaliado, mas pode ser alterado a critério do avaliador. A realização da entrevista inicial (sim ou não) deve ser preenchida. A data do término da observação é a data prevista para o avaliador finalizar a avaliação.

• Tipos de Competência: as Competências são classificadas em Básicas (comuns a todos militares) e Específicas (associadas ao Posto/Grad em vermelho e ao cargo em azul).

• Situação das Competências: o sistema indica com as letras **AP** (Avaliação Pendente) quais competências de avaliação obrigatória ainda não foram avaliadas.

• Caixa para selecionar competências:

• **Avaliação Direta:** as competências básicas e específicas selecionadas são de avaliação <u>obrigatória</u>, não podendo ser desmarcadas pelo avaliador. O avaliador de vínculo direto poderá selecionar outras competências para a avaliação, a seu critério, desde que tenha sido possível observá-las no desempenho do avaliado.

• Avaliação Indireta: as competências básicas e específicas selecionadas estão sugeridas para a avaliação, <u>podendo ser desmarcadas</u> pelo avaliador, <u>caso não tenha sido possível observá-</u><u>las</u>. As demais competências, a critério do avaliador, estarão disponíveis para avaliação.

### BARRA DE OPERAÇÕES NAS FICHAS DE AVALIAÇÃO:

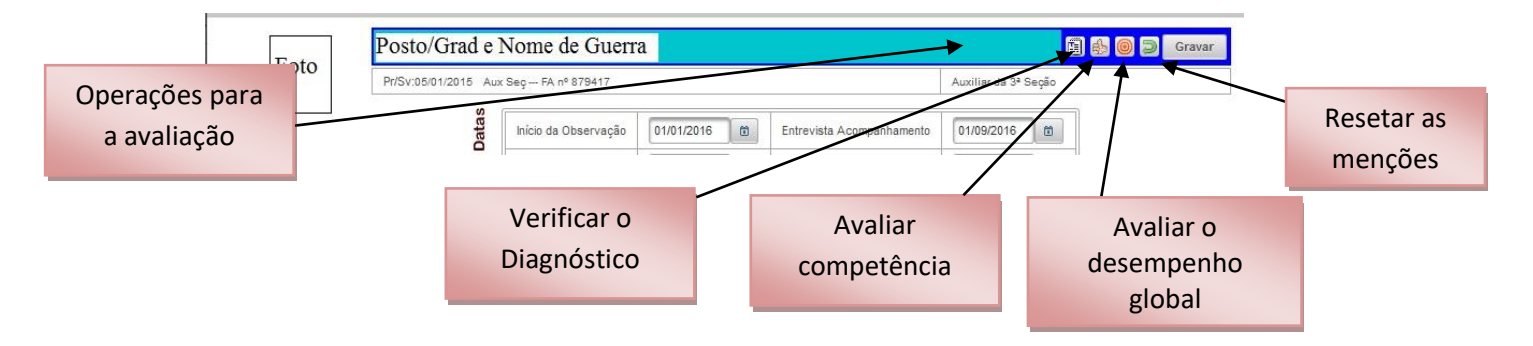

Figura 18 - Ficha de Avaliação - Barra de operações

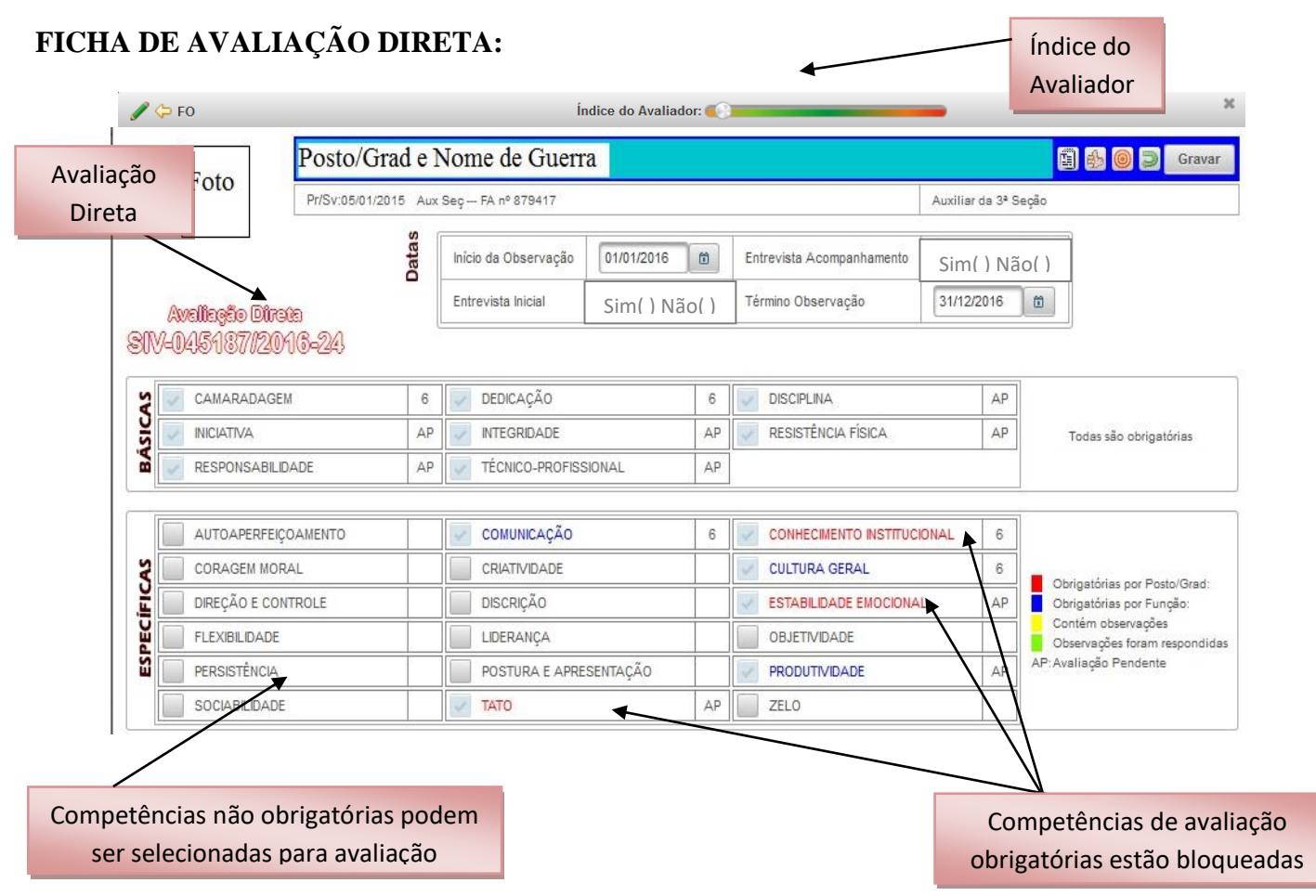

Figura 19 - Realizar Avaliação - Ficha de Avaliação Direta

FICHA DE AVALIAÇÃO INDIRETA:

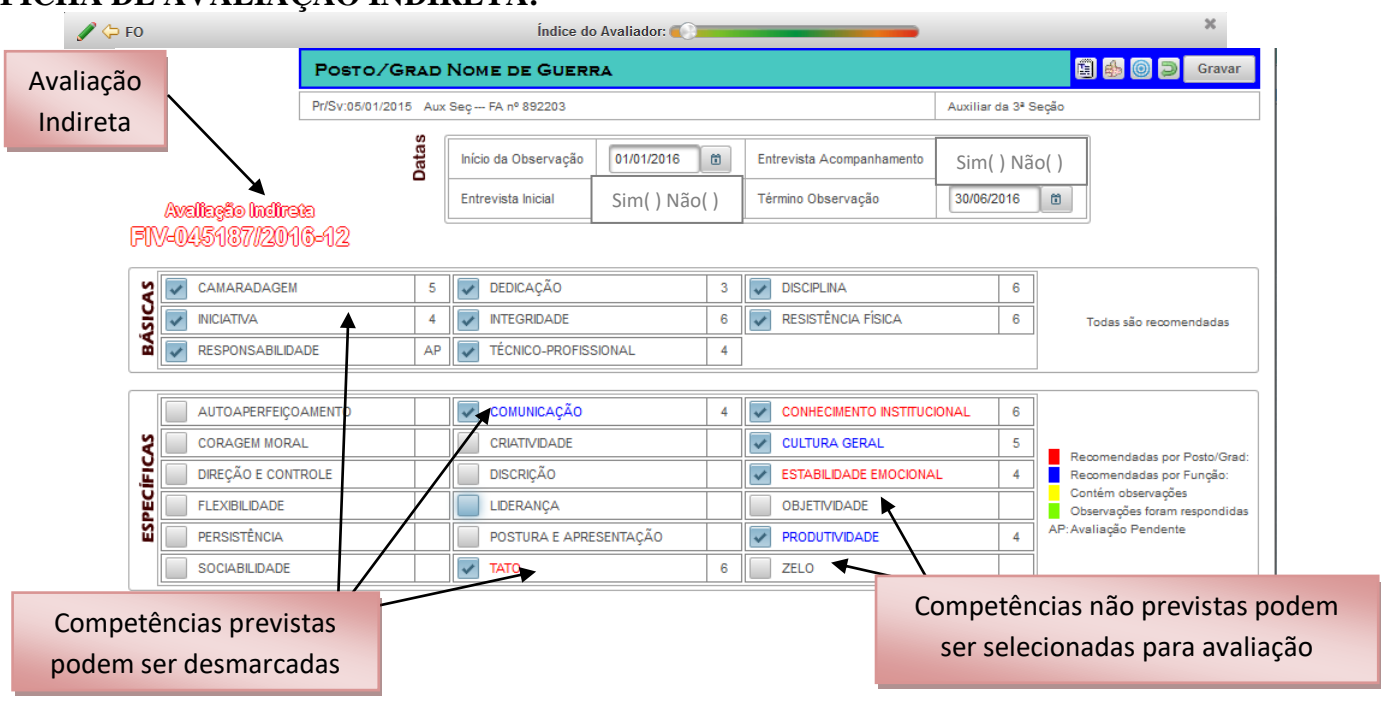

Figura 20 - Realizar Avaliação - Ficha de Avaliação Indireta

#### g. Verificando o Diagnóstico Pessoal durante a avaliação

Botão **"Verificar o Diagnóstico Pessoal"**: antes de iniciar a avaliação é desejável que avaliador leia o Diagnóstico Pessoal do Avaliado, acionando a opção mostrada abaixo, constante da FA.

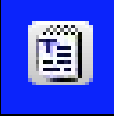

Figura 21 – Botão Verificar o Diagnóstico Pessoal

#### h. Avaliando as Competências

Botão "Avaliar as Competências Selecionadas": serve para iniciar a avaliação, onde o avaliador deve analisar cada competência de acordo com as pautas apresentadas, considerando o período de observação e o desempenho profissional evidenciado pelo militar avaliado.

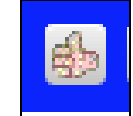

Figura 22 – Botão Avaliar as Competências Ler Fato AVALIANDO AS COMPETÊNCIAS DO MILITAR Observado 🌢 🥒 🔶 FO CAMARADACEM ~ Desempenho SEMPRE acima do esperado na competência Desempenho frequentemente acima do esperado na competência **Registrar** a Desempenho algumas vezes acima do esperado na competência. pauta de Desempenho esperado na competência, considerando a sua experiência profissional e o contexto de trabalho/função. Desempenho algumas vezes abaixo do esperado na competência. desempenho Desempenho frequentemente abaixo do esperado na competência do avaliado AP Avaliação Pendente Clique no botão "Gravar" quando terminar a avaliação. Gravar Utilize as setas Esquerda/Direita do teclado para navegar entre as competências

Figura 23 – Registrar a pauta

**Observação:** na avaliação somativa, se o avaliador avalia o mesmo militar da formativa, a Ficha de Avaliação mostra uma pauta destacada em amarelo, que representa a pauta avaliada durante a avaliação formativa.

14

| AVALIANDO AS COMPETÊNCIAS DO MILITAR                                                                                                    | ×  |
|----------------------------------------------------------------------------------------------------|----|
| <b>₫</b> ♥ <b>0</b>                                                                                                    | D  |
| INICIATIVA                                                                                                    |    |
| <ul> <li>a) atua proativamente, sempre no quadro da intenção do comandante, ao perceber que a situação tende a<br/>deteriorar-se;</li> <li>b) toma providências adequadas para sanar uma situação-problema, mesmo na ausência de ordens superiores;</li> <li>c) resolve problemas atinentes à sua tarefa com a autonomia esperada para seu cargo ou função;</li> <li>d) executa as tarefas atinentes à sua função sem necessidade de ordem ou fiscalização.</li> </ul> |    |
| Desempenho SEMPRE acima do esperado na competência.                                                                                                    |    |
| Desempenho frequentemente acima do esperado na competência.                                                                                                    |    |
| Desempenho algumas vezes acima do esperado na competência.                                                                                                    |    |
| Desempenho esperado na competência, considerando a sua experiência profissional e o contexto de trabalho/função.                                                                                                    |    |
| Desempenho algumas vezes abaixo do esperado na competência.                                                                                                    |    |
| Desempenho frequentemente abaixo do esperado na competência.                                                                                                    |    |
| AP Avaliação Pendente                                                                                                    |    |
| Clique no botão "Gravar" quando terminar a avaliação. Grav                                                                                                    | ar |
| A pauta destacada em amarelo indica a Avaliação Formativa do militar.                                                                                                    |    |

Figura 24 - Pauta avaliada na avaliação formativa

Pauta é o desempenho atribuído ao avaliado em cada Competência. São elas:

- Desempenho sempre acima do esperado na competência (6).
- Desempenho frequentemente acima do esperado na competência (5).
- Desempenho algumas vezes acima do esperado na competência (4).
- Desempenho esperado na competência (3).
- Desempenho algumas vezes abaixo do esperado na competência (2).
- Desempenho frequentemente abaixo do esperado na competência (1).

#### i. <u>Avaliando o Desempenho Global (DG)</u>

Após avaliar todas as competências previstas pelo sistema, o avaliador deverá avaliar o desempenho global do avaliado:

O Botão "Avaliar o Desempenho Global (DG)": retrata a percepção geral que o avaliador tem do avaliado. Após avaliar as competências básicas e específicas, o avaliador de vínculo funcional DIRETO deverá registrar o DG do avaliado. O avaliador de vínculo funcional INDIRETO poderá registrar o DG do avaliado, desde que avalie todas as competências básicas e específicas obrigatórias do posto/graduação e cargo/função. Aos avaliadores estarão disponíveis os DG: superior, adequado e oportunidade de melhoria.

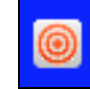

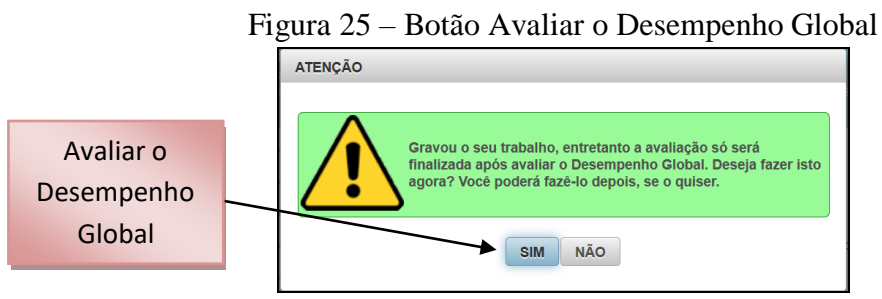

Figura 26 – Avaliar Desempenho Global

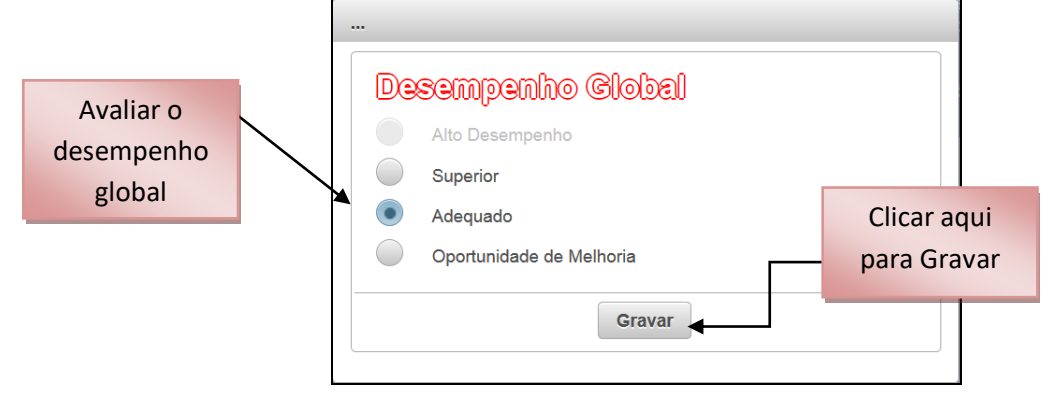

Figura 27 – Gravar o Desempenho Global

**Obs:** somente o Homologador poderá selecionar um percentual específico no universo de Oficiais e de Praças de sua OM, para ser considerado como merecedor do "**Alto Desempenho**"

#### j. Inserindo o militar no Banco de Competências (art. 61 da EB30-IR-60.007 - 2ª Edição)

Após avaliar o Desempenho Global, caso o avaliado tenha evidenciado desempenho excepcional em uma ou mais competências avaliadas, o avaliador poderá inseri-lo no registro de Banco de Competências, para futura utilização pela gestão de pessoal, porém deverá descrever, obrigatoriamente, os fatos que o fundamentam, de forma detalhada e precisa e caberá ao Homologador, no momento da homologação, concordar ou não com a inclusão do desempenho do Avaliado no Banco de Competências, na(s) competência(s) proposta(s) pelo Avaliador.

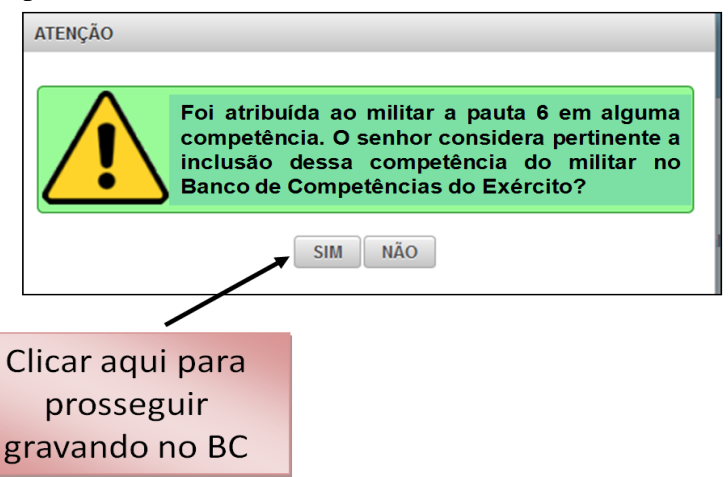

Figura 28 - Alerta de possibilidade de inclusão do avaliado no BC

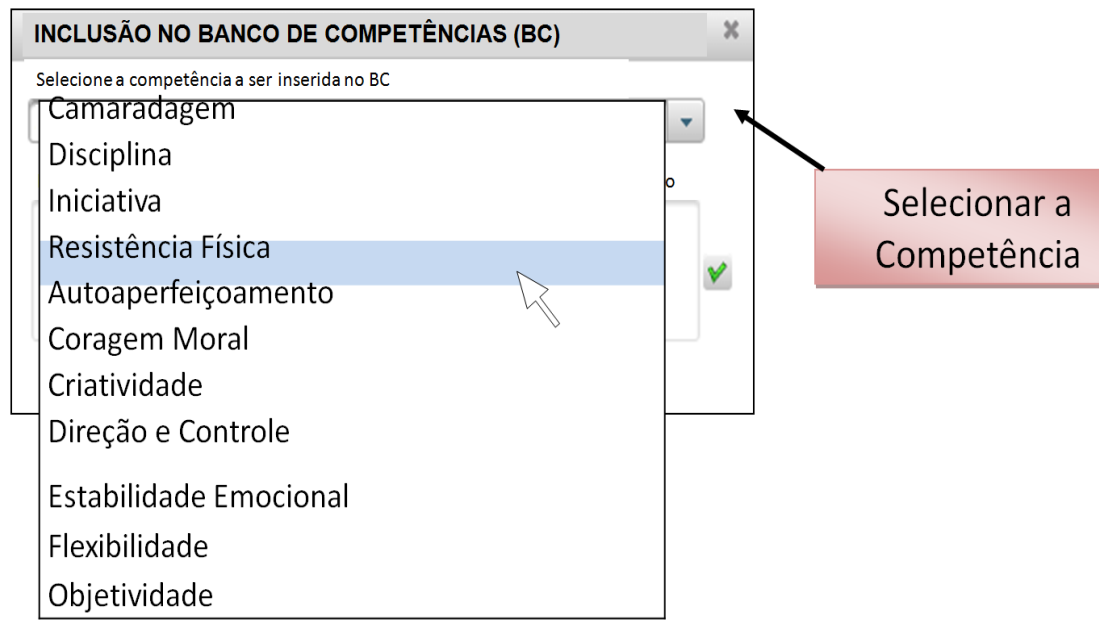

Figura 29 - Inclusão do avaliado no BC

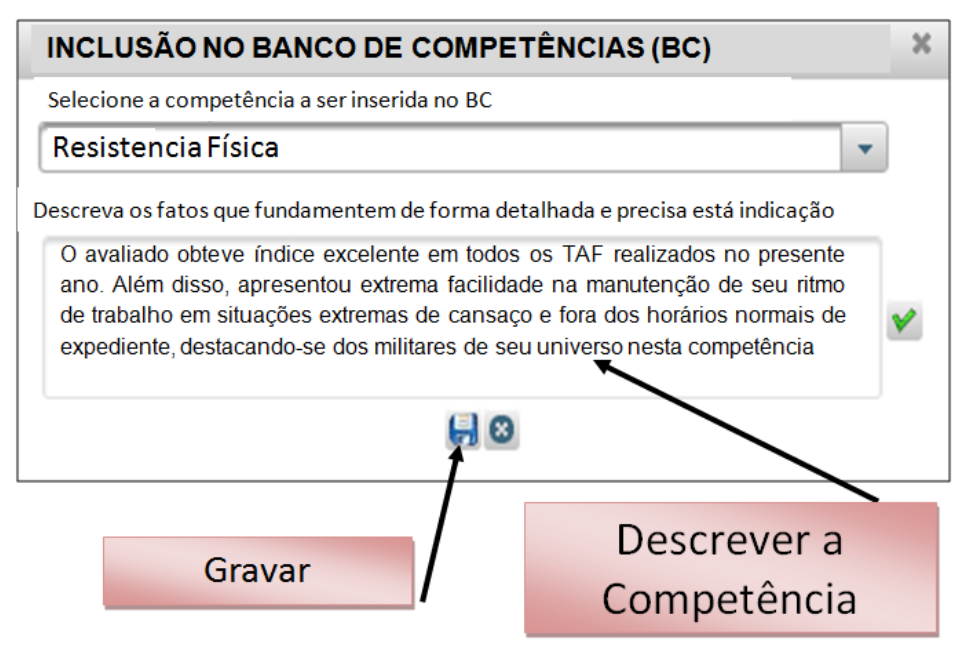

Figura 30 - Descrevendo os fatos que fundamentam a inclusão do avaliado no BC

## k. Encaminhando a avaliação para o homologador

Após avaliar, o Avaliador encaminha a FA para a homologação.

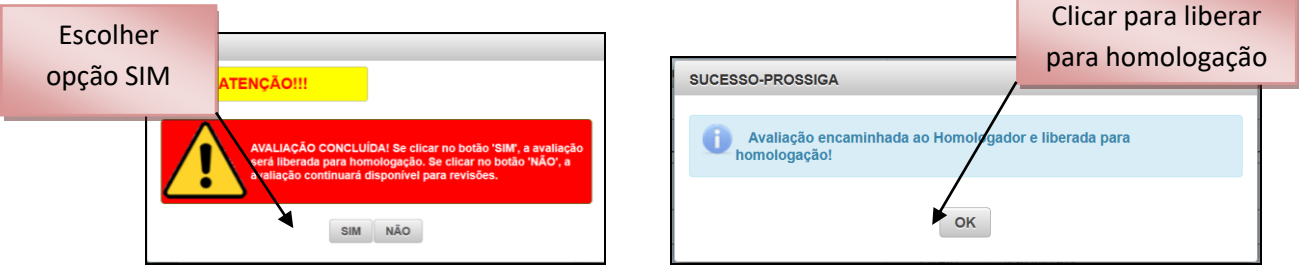

Figura 31 – Concluir a avaliação

Figura 32 – Liberar a Avaliação para a homologação

# *l. <u>Realizar análise de Avaliação devolvida pelo homologador</u> (§2º art. 30 da EB30-IR-60.007 - 2ª Edição)*

Após a realização das avaliações, o avaliador encaminhará as FA ao Homologador que poderá restituir a FA ao avaliador para revisão de alguma competência ou de toda Ficha. O avaliador, de imediato, deve reavaliar a FA em questão e, logo após, devolvê-la ao homologador que a analisará e homologará.

Quando o avaliador acessar o SGD aparecerá um aviso de avaliações devolvidas.

| AVALIAÇÕES DEVOLVIDAS PEI | LO HOMOLOGADO      | 2                 |
|---------------------------|--------------------|-------------------|
|                           | ATENÇÃO!!!         |                   |
| As avaliações abaix       | o foram devolvidas | pelo homologador: |
| S Ten VANDEILTON          |                    |                   |
|                           | Avaliar Ciente     |                   |

Figura 33 - Avaliações devolvidas

|   | Processo(s) em que o Sr(a) figura como avaliador |                      | OM                                | Número de Aval | liados                                     |  |
|---|--------------------------------------------------|----------------------|-----------------------------------|----------------|--------------------------------------------|--|
| 0 | FIV-045187/2016-12                               |                      | DAProm                            | 1 📐            | Clique aqui                                |  |
| 0 | SIV-045187/2016-11                               |                      | DAProm                            | 1 🛵            | para reavaliar                             |  |
|   | AVALIADO                                         | Vinculo<br>FUNCIONAL | STATUS                            | A              | ções                                       |  |
|   | 1° Ten JOCEMAR                                   | Direto               | Devolvida ao Avaliador pelo Homol | mologador 20   |                                            |  |
|   |                                                  |                      |                                   |                | ✓ Avaliar                                  |  |
|   |                                                  |                      |                                   |                | 🛯 Encaminhar para Homologação              |  |
|   |                                                  |                      |                                   | 1.1            | A Observações do Homologador (Aval como um |  |

17

Figura 34 – FA Devolvida pelo Homologador

**Observação:** quando uma FA for devolvida, o avaliador poderá: reavaliar a(s) competência(s) solicitada(s), reavaliar outras competências e reavaliar o desempenho global, caso todas as competências previstas tiverem sido avaliadas. O avaliador poderá ainda manter a avaliação e encaminhá-la para a homologação.

# 9. DATAS MAIS IMPORTANTES DO CALENDÁRIO DE AVALIAÇÕES (CONSULTAR O ANEXO A DA EB30-IR-60.007 – 2ª EDIÇÃO)

O Avaliador deve-se comprometer com os prazos do calendário da avaliação.

| ATIVIDADE                                                                                                    | RESPONSÁVEL          | DATA                                                                         |
|----------------------------------------------------------------------------------------------------|----------------------|------------------------------------------------------------------------------|
| Início do período de avaliação                                                                                                  | Todos                | 1° JAN A                                                                     |
| Designação do Gestor da Avaliação da OM<br>(Gestor OM) e estabelecimento das diretrizes para<br>a realização da avaliação na OM | Cmt/Ch/Dir OM        | Até 31 JAN A                                                                 |
| Preenchimento da Ficha de Diagnóstico Pessoal e<br>da Ficha de Autoavaliação                                                    | Avaliado             | Até10 MAR A                                                                  |
| Realização da Entrevista Inicial                                                                                                | Avaliador Vertical   | De 10 MAR a 31<br>MAIO A (exceto Asp,<br>que será realizada até<br>10 ABR A) |
| Realização, diretamente no SGD, das avaliações<br>dos Asp oriundos da AMAN estagiários.                                         | Cmt/Ch/Dir OM        | Até 10 ABR A                                                                 |
| Homologação e envio à DA Prom, diretamente no<br>SGD, das FA dos Asp oriundos da AMAN<br>estagiários (FIA e SIA).               | Cmt/Ch/Dir OM        | Até 10 MAIO A                                                                |
| Execução das Avaliações Formativas e envio para<br>Homologação                                                                  | Avaliador Vertical   | De 1° a 15 JUN A                                                             |
| Homologação das Avaliações Formativas                                                                                           | Homologador          | De 1° a 15 JUN A                                                             |
| Confecção da árvore de avaliação dos processos<br>de avaliação lateral (SIL) de oficiais e praças                               | Gestor OM            | A partir de 1º JUN A                                                         |
| Confecção da árvore de avaliação do processo de avaliação somativa (SIV) (                                                      | Gestor OM            | 15 JUN A                                                                     |
| Realização da Entrevista de Aprimoramento                                                                                       | Avaliador / Avaliado | De 1°Jun a 15 SET A                                                          |
| Impressão, assinatura e arquivamento do Relatório<br>de Avaliação Formativa na OM                                               | Cmt/Ch/Dir OM e S1   | Até 1º JUL A                                                                 |

|                                                                                                    |                    | 18                      |
|----------------------------------------------------------------------------------------------------|--------------------|-------------------------|
| ATIVIDADE                                                                                             | RESPONSÁVEL        | DATA                    |
| Envio do processo FIV para a DA Prom (no<br>sistema)                                                  | Gestor OM          | Até 2 JUL A             |
| Execução das Avaliações Laterais                                                                      | Avaliador Lateral  | De 1° a 30 SET A        |
| Homologação da Avaliação Lateral                                                                      | Homologador        | De 16 a 10 OUT A        |
| Execução das Avaliações Somativas e envio ao<br>Homologador                                           | Avaliador Vertical | De 11 OUT a 10 NOV<br>A |
| Disponibilização do Resultado da Avaliação<br>Somativa (RAS) no SGD                                   | Avaliado           | Até 20 NOV A            |
| Registro de "considerações" ou "ciente" no<br>Resultado da Avaliação Somativa (RAS)                   | Avaliado           | Até 25 NOV A            |
| Resolução de pendências na Avaliação da OM                                                            | Homologador        | Até 5 DEZ A             |
| Homologação das Avaliações Somativas                                                                  | Homologador        | Até 15 DEZ A            |
| Disponibilização do Resultado da Avaliação<br>Somativa Homologado                                     | Avaliado           | Até 20 DEZ A            |
| Final do período de avaliação                                                                         | Todos              | 22 DEZ A                |
| Disponibilização do Perfil de Desempenho<br>(referente às avaliações do Ano A) - oficiais e<br>praças | DA Prom            | 31 AR A+1               |

#### 10. CONCLUSÃO

O Sistema de Gestão do Desempenho é um valioso instrumento de gestão dos recursos humanos, alinhado com as necessidades de um Exército em Transformação.

A sistemática — com diagnóstico do avaliado, entrevistas, avaliação Formativa e Somativa, mostra online, avaliação lateral, interação avaliador-avaliado e funcionalidade banco de Competências – permitirá o autoaperfeiçoamento dos militares, o exercício da liderança em todos os níveis e uma maior efetividade no apoio aos processos decisórios, constituindo-se em eficaz ferramenta de gestão do desempenho.

É preciso, por fim, salientar que o êxito do Sistema de Gerenciamento do Desempenho dependerá, fundamentalmente, do trabalho e do comprometimento de todos os envolvidos no processo para que seja produzida uma avaliação que efetivamente represente o profissional do militar.